# **Exegesis Help**

It can be difficult to research for an exegesis, considering many books may be checked out or in use. Benner Library offers several resources helpful for finding electronic sources to avoid that situation.

## Navigation

Step 1: Begin on Benner Library Home page, library.olivet.edu.Step 2: Under the Subject Guides tab, click on Theology.Step 3: Navigate to the Ministry Matters database, found under Selected eBooks.

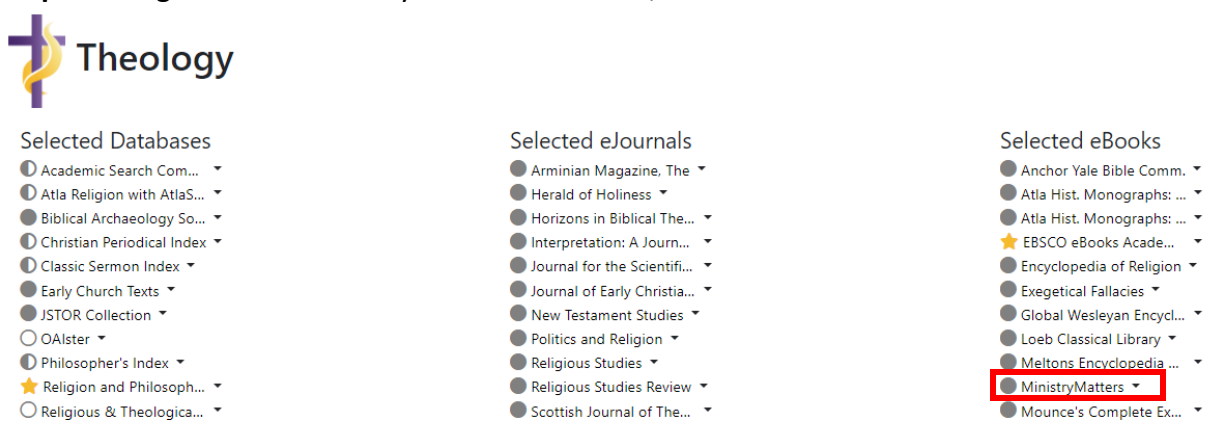

# Ministry Matters

This database houses many eBooks that are also found at Benner Library. If a physical copy of the book is unavailable and the professor approves, the eBook can be used instead.

### **Using Ministry Matters**

**Note:** From the Ministry Matters page on the Benner Library site, you will notice that there are two links on the left side of the page. It is recommended that both are tried.

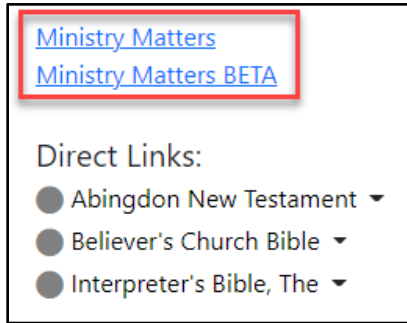

**Step 1:** Under the Browse tab, click on Biblical Commentaries and then on a specific commentary. Use the Table of Contents on the right side of the page to clarify between volume number and Biblical book.

| ministry matters Search<br>You are in the Legacy Library. Check ou                                                                                                    |     | The New Interpreter's Bible           |                        |
|----------------------------------------------------------------------------------------------------|-----|---------------------------------------|------------------------|
| >>        Y     The New Interpreter's" Dictionary of the       Y     Y       Bible reverses                                                                                                    | EAF | Add to Bin                            | >> TABLE OF CONTENTS   |
| + Biblical Reference                                                                                                    | S D | NIB VOLUME ONE                        | 🕞 Nib Volume I         |
| - Biblical Commentaries                                                                                                    |     |                                       |                        |
| The New Interpreter's Bible Microsop                                                                                                    |     | GENERAL ARTICLES ON THE BIBLE         | Introduction           |
| Abingdon Old Testament Commentaries                                                                                                    |     |                                       | Concret Articles       |
| Abingdon New Testament Commentary                                                                                                    |     |                                       | General Articles       |
| <ul> <li>Believer's Church Bible Commentary (A 15<br/>Volume Commentary Set) Intestication</li> </ul>                                                                                                    |     | GENERAL ARTICLES ON THE OLD TESTAMENT | The Book of Genesis    |
| The second second secon |     |                                       | The Book of Exodus     |
| The second second secon |     |                                       |                        |
| The Intermeter's Bible arrange                                                                                                    |     | THE BOOK OF GENESIS                   | The Book of Leviticus  |
| Basic Bible Commentary                                                                                                    |     |                                       | Transliteration Schema |

Note: Some titles may not have specific books of the Bible until selecting a volume number.

#### Citing Sources from Ministry Matters

From the Ministry Matters page on the Benner Library site, there is an example of a citation in APA format here for reference under the Help Citing Ministry Matters heading. In-text citations will require section and paragraph notations.

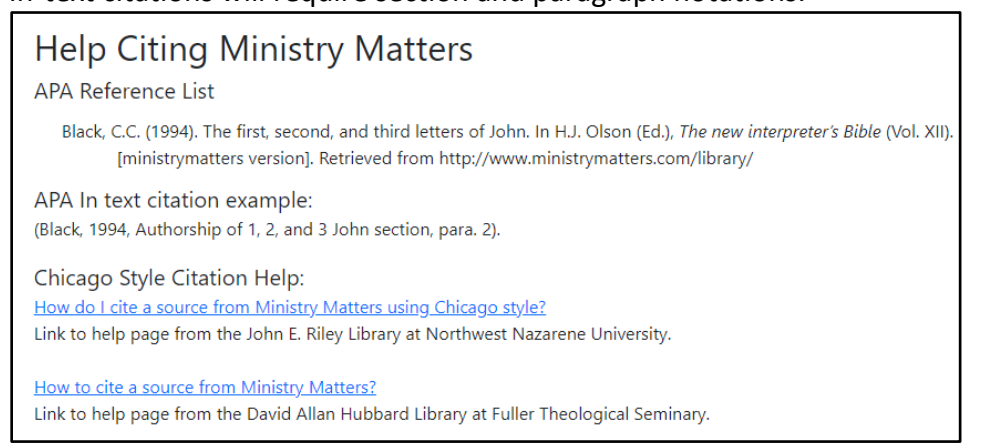

Note: When citing these sources, pay attention to specific sections and paragraphs.

## **Direct Links**

Several direct links on the Ministry Matters page are quick ways to get to the specified commentary collection.

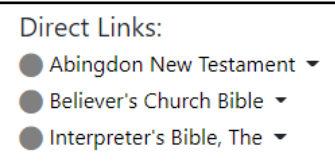

## **Online Commentaries**

**Step 1:** Beginning on the Subject Guides tab, locate the "Specialized Guides" heading. **Step 2:** Select the Commentaries option.

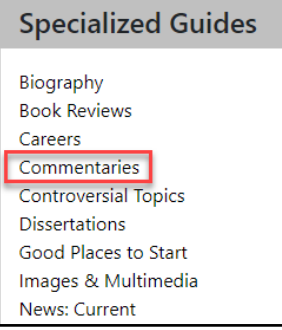

The Online Commentaries page gives access to other resources available online.

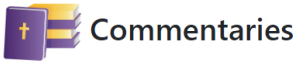

These full text commentaries are provided to Current ONU students, faculty, and staff through Benner Library subscriptions (Open Access sources selected by faculty are also included). Be sure to check your professor's requirements; not all commentaries are recommended for each assignment. These Guidelines for Exegesis Paper B, are intended for use by majors in the School of theology & Christian Ministry. Student in the General Education course, BUT 210, should look here for professor-specific lists.

Subscription Commentaries

Abingdon New Testam... •
Abingdon Old Testament •
Anchor Yale Bible Comm. •

Subscription Biblical Reference Sources © ESV Reformation Study... • © Interpreter's Bible, The • New Interpreter's Bible • Open Access Commentaries Asbury Bible Comment... • Beacon Bible Expositions • Coke's Commentary • Open Access Biblical Reference Sources: Baker's Evangelical Dict... • Int. Standard Bible Ency... • NT Greek Lexicon •

Note: Be aware that every commentary brand does not specifically have every book of the Bible.

## Atla Religion Database with AtlaSerials

This database is beneficial when looking specifically for online articles. This database can also be found on the Theology Subject Guides page.

#### How to Use Atla Religion Database with AtlaSerials

**Step 1:** From the Theology Subject Guides page, click on the Alta Religion Database with AtlaSerials link.

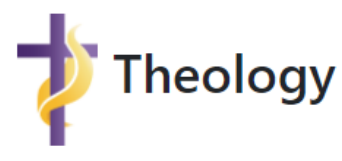

Selected Databases

Academic Search Com... Atla Religion with AtlaS...

Biblical Archaeology So... •

Step 2: Once in Atla, click on Scriptures at the top of the screen.

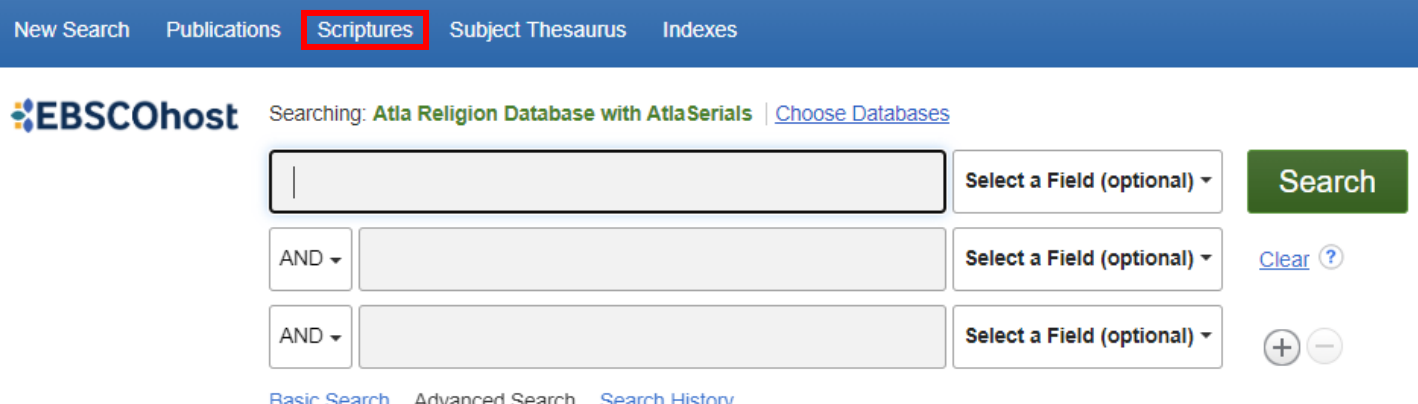

Basic Search Advanced Search Search History

#### **Step 3:** Find the appropriate book of the Bible and click Expand.

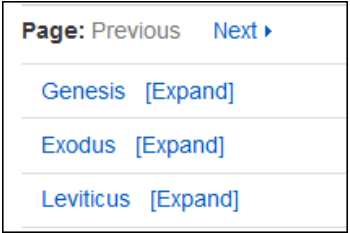

Note: Books are listed in alphabetical order

Step 4: If looking for a series of verses, click on the appropriate chapter and the database will search accordingly. If looking for a specific verse, click Expand next to the chapter and click on the appropriate verse.

| Page: Previous Next > | *EBSCOhost | Searching: Atla Religion Database with AtlaSerials Choose | Databases                   |         |
|-----------------------|------------|-----------------------------------------------------------|-----------------------------|---------|
| Luke [Previous Level] |            | SR "Luke 1:1"                                             | Select a Field (optional) - | Search  |
| Chapter 1 [Expand]    |            |                                                           |                             | Ocarch  |
| Chapter 2 [Expand]    |            | AND -                                                     | Select a Field (optional) - | Clear ? |
| Chapter 3 [Expand]    |            | AND -                                                     | Select a Field (optional) - | +-      |

The database will then search based on the verse selected. Choose PDF Full Text or click on the Check for Full Text link to make sure that the library does not have the resource in another database. If no full text is found, request the item through inter-library loan (ILL).

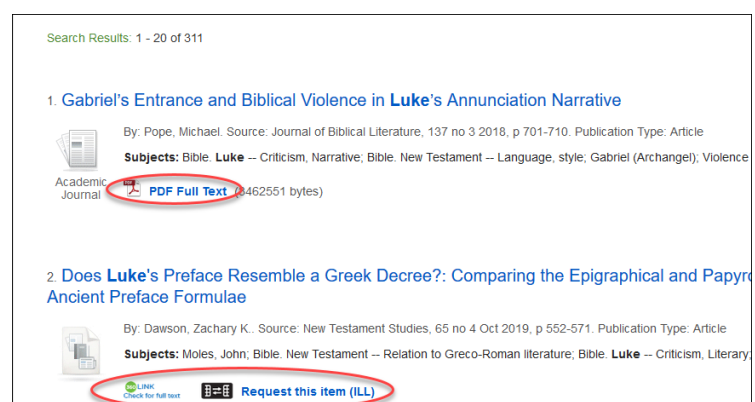

it for full text